### intelbras

### Procedimento para Compartilhamento de Rede Gravadores Veiculares

Esta função permite o compartilhamento de rede de internet do chip de dados 4G com os usuários conectados ao hotspot do gravador.

#### 1. Habilitando o compartilhamento de rede através da interface WEB.

- Insira um chip de dados ao gravador veicular.
- Acesse o menu configurações selecione Rede>Wi-Fi.
- Selecione o modo de trabalho Ap.

| intelbras MVD 5404  | GW                          |                 |    |           |                          |            | 🚌 2 <sub>0</sub> | ]_→ │ Menu principal |
|---------------------|-----------------------------|-----------------|----|-----------|--------------------------|------------|------------------|----------------------|
| ₩ Rede ×            |                             |                 |    |           |                          |            | \$               | Configuração         |
| TCP/IP              | Coloção do modo do trabalho |                 | OK | Atualizar | Mada                     | Delasidada | - Dadrãa         | 7                    |
| Porta               | Seleção do modo de trabalho | Ap<br>Desligado |    | Atualizai |                          | Prioridade | Paulao           |                      |
| > Wi-Fi             | Ponto de Acesso             | Wi-Fi           |    |           | Compartilhamento de rede | ✓          |                  |                      |
| 3G / 4G             | Frequência                  | Ар              |    |           |                          |            |                  |                      |
| CTD .               | Segurança                   | WPA2-PSK 👻      |    |           |                          |            |                  |                      |
| FIF                 | Senha                       | ••••••          |    |           |                          |            |                  |                      |
| E-mail              | Endereço do servidor        | 192.168.0.108   |    |           |                          |            |                  |                      |
| SNMP                |                             |                 |    |           |                          |            | Endereço MAC     |                      |
| Servidor            |                             |                 |    |           |                          |            |                  |                      |
| RTMP                |                             |                 |    |           |                          |            |                  |                      |
| Porta serial        |                             |                 |    |           |                          |            |                  |                      |
| Compartilhamento de |                             |                 |    |           |                          |            |                  |                      |
|                     |                             |                 |    |           |                          |            |                  |                      |
|                     |                             |                 |    |           |                          |            |                  |                      |
|                     |                             |                 |    |           |                          |            |                  |                      |

• Habilite o compartilhamento de rede e selecione OK para salvar.

| intelbras MVD 5404  | GW                          |                  |              |                          | <b>a</b>    | 2⊜ []→ Menu principal |
|---------------------|-----------------------------|------------------|--------------|--------------------------|-------------|-----------------------|
| '‴Rede ×            |                             |                  |              |                          |             | Configuração          |
| TCP/IP              | Seleção do modo de trabalho | Ap 👻             | OK Atualizar | Modo P                   | rioridade 👻 | Padrão                |
| Porta               | Ponto de Acesso             | AP 4EUL3700262J4 |              | Compartilhamento de rede |             |                       |
| > Wi-Fi             | Frequência                  | 246              |              |                          |             |                       |
| 3G / 4G             | Sanuranca                   |                  |              |                          |             |                       |
| FTP                 | Senha                       |                  |              |                          |             |                       |
| E-mail              | Endereco do servidor        | 192.168.0.108    |              |                          |             |                       |
| SNMP                |                             | N*               | IP           |                          | Endere      | iço MAC               |
| Servidor            |                             |                  |              |                          |             |                       |
| RTMP                |                             |                  |              |                          |             |                       |
| Porta serial        |                             |                  |              |                          |             |                       |
| Compartilhamento de |                             |                  |              |                          |             |                       |
|                     |                             |                  |              |                          |             |                       |
|                     |                             |                  |              |                          |             |                       |

- Após a conclusão do processo, o gravador entrará automaticamente no modo Hotspot.
- No seu computador ou celular, acesse a lista de redes Wi-Fi disponíveis.
- Procure a rede com o número de série do gravador e conecte-se a ela normalmente.

Matriz: Rodovia BR 101, km 210 – Área Industrial – São José/SC – 88.104-800 Filial São José: Rodovia SC 281, km 4,5 – Sertão do Maruim – São José/SC – 88.122-001 Filial MG: Rodovia BR 459, 1325, km 124 – Distrito Industrial – Santa Rita do Sapucaí/MG – 37.540-000 Filial AM: Av. Tefé, 3105 – Japiim – Manaus/AM – 69.078-000 Filial NE: R. Riachão, 200, Módulo 1C, Condomínio Logístico Armazenna 1 – Muribeca – Jaboatão dos Guararapes/PE – 54.355-057

# intelbras

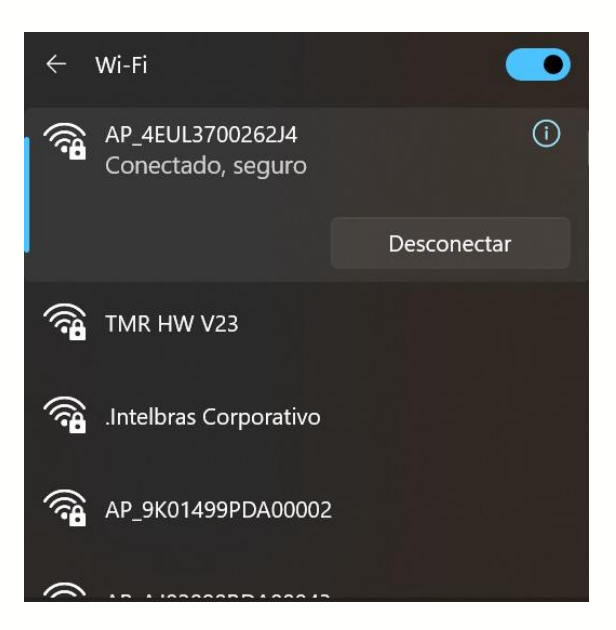

- Feito isso, o gravador já estará compartilhando rede com seu dispositivo. •
- 2. Habilitando o compartilhamento de rede através da interface local.
- Acesse o menu configurações e selecione Rede>Wi-Fi. •
- Em "Modo de trabalho" selecione "Hotspot" e aperte em "Aplicar".

|   | 141 Rede     |   |                     |                          | 20 D+       |          |
|---|--------------|---|---------------------|--------------------------|-------------|----------|
|   | Móvel        | • | Modo de Op          | WLAN                     | Hotspot     |          |
| ) | VVI-FI       |   | Modo de t           | rabalho                  |             |          |
|   | TCP/IP       |   | 🔿 Deslíga           | do 🔿 WLAN                | Hotspot     |          |
|   | EMAIL        |   | Versão              | IPv4                     |             |          |
|   | Servidor     | - | Informaçã<br>Módulo | es do Wi-Fi<br>Conectado |             |          |
|   | Compartilha  |   | 1                   | IP Address               | IP Ac       | dress    |
|   | Porta serial |   |                     | 1 19                     | 2.168.0.110 | 00:d7:6c |
|   | RTMP         |   |                     | - 10                     |             |          |
|   | SNMP         |   |                     |                          | Aplicar     | Voltar   |

Acesse a aba "Hotspot" e habilite o compartilhamento de rede.

Matriz: Rodovia BR 101, km 210 – Área Industrial – São José/SC – 88.104-800 Filial São José: Rodovia SC 281, km 4,5 – Sertão do Maruim – São José/SC – 88.122-001 Filial MG: Rodovia BR 459, 1325, km 124 – Distrito Industrial – Santa Rita do Sapucaí/MG – 37.540-000 Filial AM: Av. Tefé, 3105 – Japiim – Manaus/AM – 69.078-000 Filial NE: R. Riachão, 200, Módulo 1C, Condomínio Logístico Armazenna 1 – Muribeca – Jaboatão dos Guararapes/PE – 54.355-057

# intelbras

| tigt Rede    |   |                                   |              | 20    | 03. | Elsud | $ \times $ |
|--------------|---|-----------------------------------|--------------|-------|-----|-------|------------|
| Mővel        | * | Modo de Op                        | WLAN         | Hotsp | ot  |       |            |
| Wi-Fi        |   | Nome da Rede                      | AP_4EUL3     | 7002  |     |       |            |
| TCP/IP       |   | Frequência                        | 2.46         |       |     |       |            |
| EMAIL        |   | Segurança<br>Senha<br>endereço do | WPA2-PSK     |       |     |       |            |
| Servidor     |   |                                   | 192.168.0.10 | 98    |     |       |            |
| Compartilha  |   | Compartilha                       | ×            |       |     |       |            |
| Porta serial |   | Compartilhame                     | ento de rede |       |     |       |            |
| RTMP         |   |                                   |              |       |     |       |            |
| SNMP         | • | Padrão                            |              | Aplic | ar  | Volta | r          |

- No seu computador ou celular, acesse a lista de redes Wi-Fi disponíveis.
- Procure a rede com o número de série do gravador e conecte-se a ela normalmente.

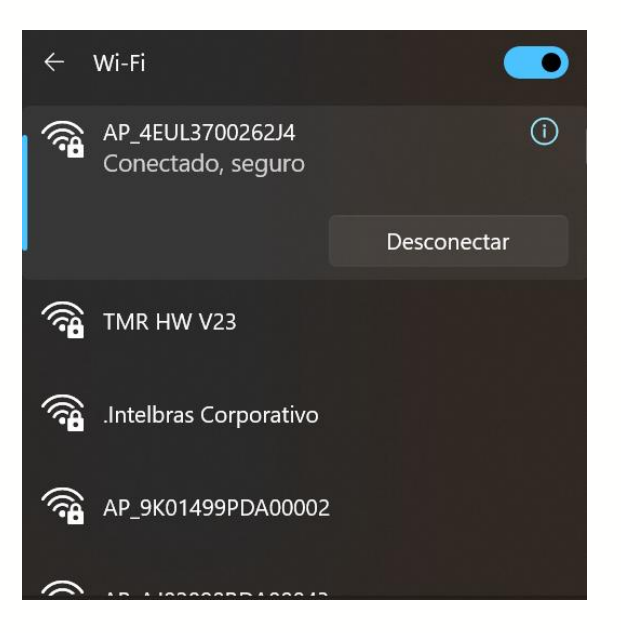

Feito isso, o gravador já estará compartilhando rede com seu dispositivo.

Matriz: Rodovia BR 101, km 210 – Área Industrial – São José/SC – 88.104-800 Filial São José: Rodovia SC 281, km 4,5 – Sertão do Maruim – São José/SC – 88.122-001 Filial MG: Rodovia BR 459, 1325, km 124 – Distrito Industrial – Santa Rita do Sapucaí/MG – 37.540-000 Filial AM: Av. Tefé, 3105 – Japiim – Manaus/AM – 69.078-000 Filial NE: R. Riachão, 200, Módulo 1C, Condomínio Logístico Armazenna 1 – Muribeca – Jaboatão dos Guararapes/PE – 54.355-057